# REGISTRATION

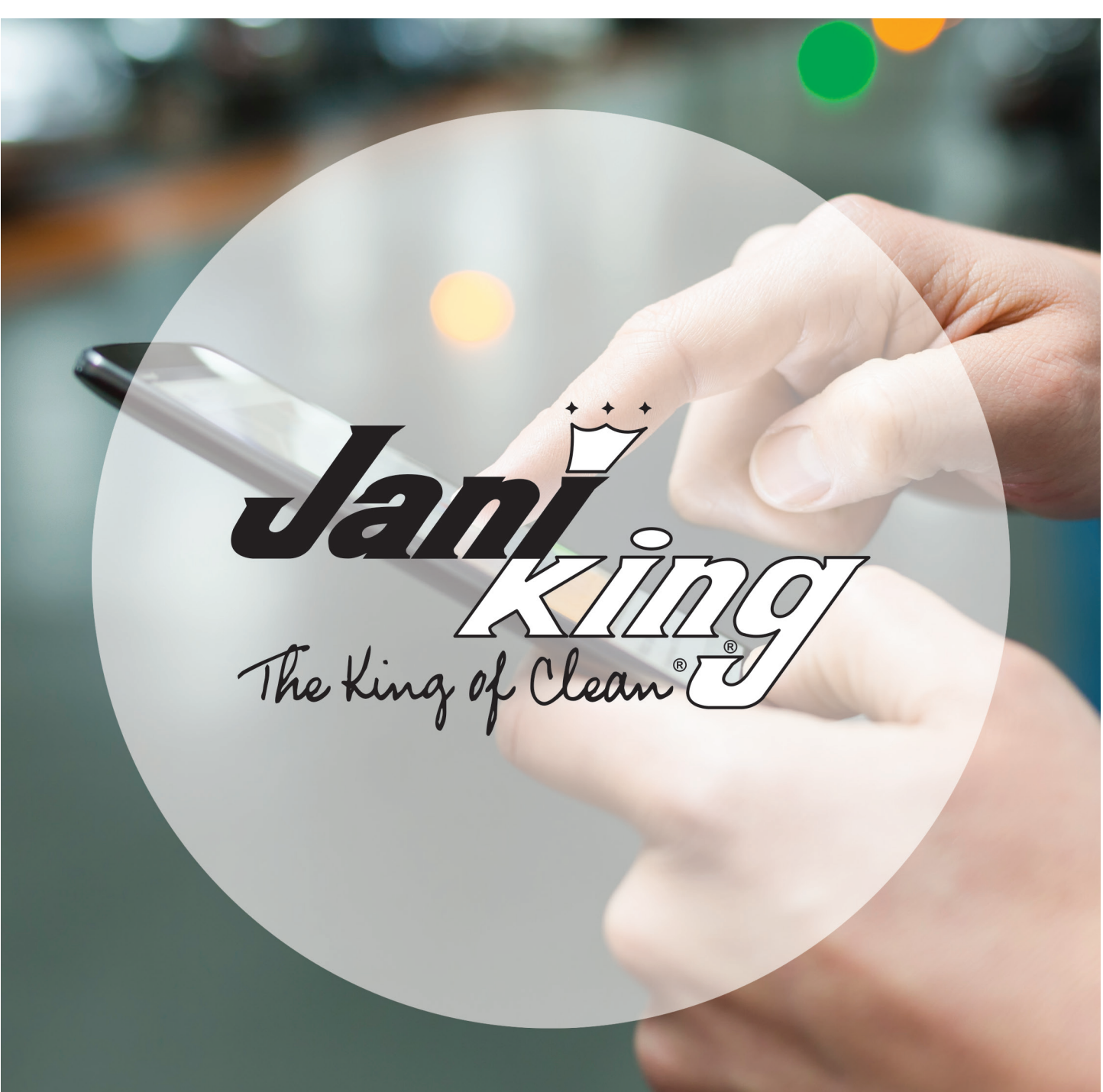

# JANI-KING'S ONLINE FRANCHISE PORTAL

## **REGISTRATION PROCESS**

#### STEP 1

Go to site: https://franchise.janikingrdu.com -Click "REGISTER"

|                                                | The king of Clean T |  |
|------------------------------------------------|---------------------|--|
|                                                | Please sign in      |  |
|                                                | User name           |  |
|                                                | User name           |  |
|                                                | Password            |  |
|                                                | Password            |  |
|                                                | Forgot Password?    |  |
|                                                | Sign in             |  |
|                                                | Register            |  |
| ) Jani-King International Inc. All rights rese |                     |  |

#### STEP 2

- Enter Franchise number
- Using dropdown arrow, select correct "REGION"
- Select Validation Type using drop down, select one of three options... Use your SS# ONLY IF it identifies your franchise, otherwise use your Fed ID as it must match your franchise in our system (Last 6 digits only).
- Enter your email address
- Click "SUBMIT

| Https://franchise.janiking.com/franchise/login.aspx  |                    | <u>۹</u> - ۹                  | 🗎 🖒 🙋 Jani-King International, Inc | :× ↑ ★ Φ |
|------------------------------------------------------|--------------------|-------------------------------|------------------------------------|----------|
|                                                      | The                | ting of Cleans                |                                    | Hein     |
|                                                      | New                | User Registration             | ×                                  |          |
|                                                      | Franchise No:      | Enter Entire Franchise Number | ·                                  |          |
|                                                      | Region:            | Select Region List            |                                    |          |
|                                                      | Due To Franchisee: | Due from last month's report  |                                    |          |
|                                                      | Email:             |                               |                                    |          |
|                                                      |                    | Submit                        |                                    |          |
|                                                      |                    | Register                      |                                    |          |
| © Jani-King International, Inc. All rights reserved. |                    |                               |                                    |          |
|                                                      |                    |                               |                                    |          |
|                                                      |                    |                               |                                    |          |
|                                                      |                    |                               |                                    |          |

#### **STEP 3**

Check email to continue registration process

- Click on "REGISTER"

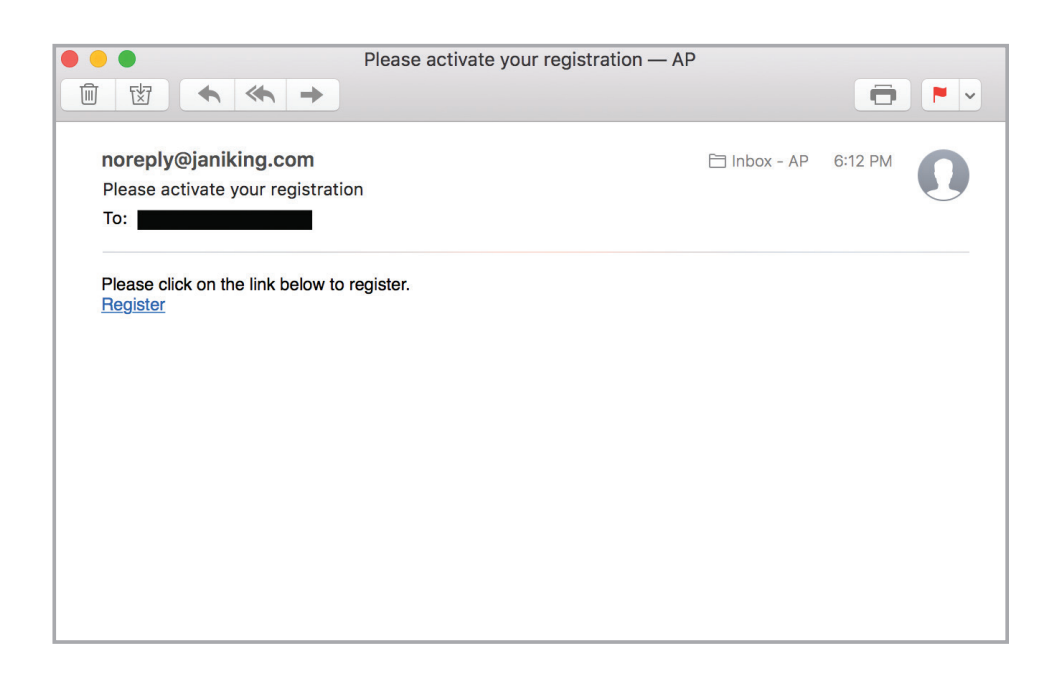

#### **STEP 4**

- Enter "Franchise No" (Use 6 digits ...Region's 3-digit # first, then your 3-digit # as shown on your last Report)
- Use drop-down arrow to select correct "REGION"
- Enter amount "Due to Franchisee" from LAST month's Franchisee Report
- Click "SUBMIT"

| 1ke k<br>Ver       | ify Registration              |
|--------------------|-------------------------------|
| Franchise No:      | Enter Entire Franchise Number |
| Region:            | Select Region List            |
| Due To Franchisee: | Due from last month's report  |
|                    | Submit                        |

#### **STEP 5**

- Enter "new" password
- Confirm by entering your "new" password again
- Click "SUBMIT"

|                                                     | Ja<br>The K                    | ant ing of Clean I                    |   |  |
|-----------------------------------------------------|--------------------------------|---------------------------------------|---|--|
| © Jani-King International, Inc. All rights reserved | New Fran                       | nchisee Registration                  | × |  |
|                                                     | Password:<br>Confirm Password: | Password<br>Repeat Password<br>Submit |   |  |
|                                                     |                                |                                       |   |  |
|                                                     |                                |                                       |   |  |

### **STEP 6**

#### Congratulations! You have completed the registration process.

- Click "CLOSE" to go back to login screen

|                                                     | Jan The King of Clean 9                                                      |  |
|-----------------------------------------------------|------------------------------------------------------------------------------|--|
| © Jani-King International, Inc. All rights reserved | Confirmation                                                                 |  |
|                                                     | Registration has completed successfully, you may now log on to your account. |  |
|                                                     | Close                                                                        |  |
|                                                     |                                                                              |  |
|                                                     |                                                                              |  |
|                                                     |                                                                              |  |
|                                                     |                                                                              |  |

# **REGISTRATION PROCESS**

#### **STEP 7**

- Enter email address into "User name" box
- Enter password
- Click "SIGN IN"

| The ting of clean? |  |
|--------------------|--|
| Please sign in     |  |
| User name          |  |
| User name          |  |
| Password           |  |
| Password           |  |
| Forgot Password?   |  |
| Sign in            |  |
| Register           |  |
|                    |  |

#### **STEP 8**

#### You are now logged in and ready to use the new Online Franchise Portal.

Please refer to the User Guide accessible from the "Help" link within the Franchise Portal.

| -) (=) 🧭 https://franc           | hise.janiking.c 🔎 👻 🔒                     | ا 🖒 🏉 Jani-King Internat                                                                                                | tional, Inc. ×                                                                                                    |                                                                                                    |            | ☆ ☆             |
|----------------------------------|-------------------------------------------|----------------------------------------------------------------------------------------------------|----------------------------------------------------------------------------------------------------|----------------------------------------------------------------------------------------------------|------------|-----------------|
| ile Edit View Favori             | tes Tools Help                            |                                                                                                    |                                                                                                    |                                                                                                    |            | 🗙 🌀 Snaglt 👔    |
| Jan Ing of Jean g                |                                           |                                                                                                    |                                                                                                    |                                                                                                    |            | He              |
| Welcome :<br>Current Month/Year: | Revenue:                                  | Expenses:                                                                                                    | View Franchis                                                                                                    | ee Report                                                                                                    |            | Log Out         |
| Customers                        | Transactions                              | Collections Calls                                                                                                    | Inspections                                                                                                    | Customer Service Calls                                                                                                    | Training   | Manuals / Forms |
|                                  | Welcom<br>franchis<br>review J            | e to Jani-King's Franchisee<br>ees important information a<br>Jani-King's Portal Operating                              | e Portal. This new tecl<br>about your Jani-King fi<br>g Instructions and/or v                                             | nnology provides to Jani-King<br>ranchise business. We suggest y<br>ideo before using this Portal. Sho                                   | ou<br>buld |                 |
|                                  | Weicom<br>franchis<br>review J<br>you haw | le to Jani-King's Franchise<br>ees important information a<br>min-King's Porta Operating<br>e any questions about the r | Portal, This new tecl<br>about your Jam-King J<br>Instructions and/or<br>use of this Portal, plea<br>of this Portal, plea | inology provides to Jani-King<br>anchise business. We suggest y<br>doe before using this Portal. Sho<br>se contact your regional office. | ou<br>Juld |                 |